# А1Т\* быстрая настройка.

# 1. Общая информация.

Контроллер А1 с предустановленной прошивкой Т\*.

Предназначен для построения системы управления турникетом, воротами или шлагбаумом.

Внутренняя память от 1000 до 64000 пользователей/событий (\*- означает количество доступной памяти, определяется цифрой в конце названия от 1 до 64).

| Тип оборудования:          | контроллер СКУД    |
|----------------------------|--------------------|
| Количество расписаний:     | 64                 |
| Типов доступа:             | 11                 |
| Временных интервалов:      | 3 в сутки          |
| Antipassback:              | Да                 |
| Фотоидентификация:         | Да                 |
| Контроль датчиков прохода: | Да                 |
| Количество ключей/событий: | 1000               |
| Интерфейс считывателей:    | Dallas TouchMemory |
| НО/НЗ реле:                | 2                  |
| Потребление                | 80 mA              |
| Напряжение питания:        | 12 B               |
| Корпус:                    | АБС пластик        |
| Габаритные размеры:        | 95 х 90 х 48 мм    |

# 2. Внешний вид.

| octagram *           |
|----------------------|
| Controller A1        |
| GNO SPACE CONTRACTOR |
|                      |

Рисунок 1 Контроллер А1 общий вид.

## 3. Описание контактов:

LBUS - контакт подключения к адресной линии связи с другими контроллерами в линии LBUS

GND - общий провод (к контакту заземления не подключать!)

K1 (K2) - контакт подключения считывателей для управления турникетом на вход/выход. При использовании считывателей с выходным форматом Weigand-26, подключение производить через преобразователь TWT

- LG1 зеленый светодиод индикации на считывателе входа (активный "1")
- LG2 зеленый светодиод индикации на считывателе выхода (активный "1")
- LR1 красный светодиод индикации на считывателе входа (активный "1")
- LR2 красный светодиод индикации на считывателе выхода (активный "1")
- SP1 контакт подключения акустического излучателя звука считывателя входа (активный "1")
- SP2 контакт подключения акустического излучателя звука считывателя выхода (активный "1")

NO1, CK1, NC1, NO2, CK2, NC2 - контакты 1-го, 2-го реле: нормально разомкнутый, центральный, нормально замкнутый, для подключения электронного блока управления турникетом

- ТМР контроль тампера
- D1 контакт подключения датчика турникета на вход
- D2 контакт подключения датчика турникета на выход
- S1 контакт подключения кнопки турникета "Вход"
- S2 контакт подключения кнопки турникета "Выход"
- UNL контакт подключения кнопки разблокировки.
- +12V выходное напряжение +12В для питания внешних устройств
- GND общий провод (к контакту заземления не подключать!)

## 4. Схема подключения:

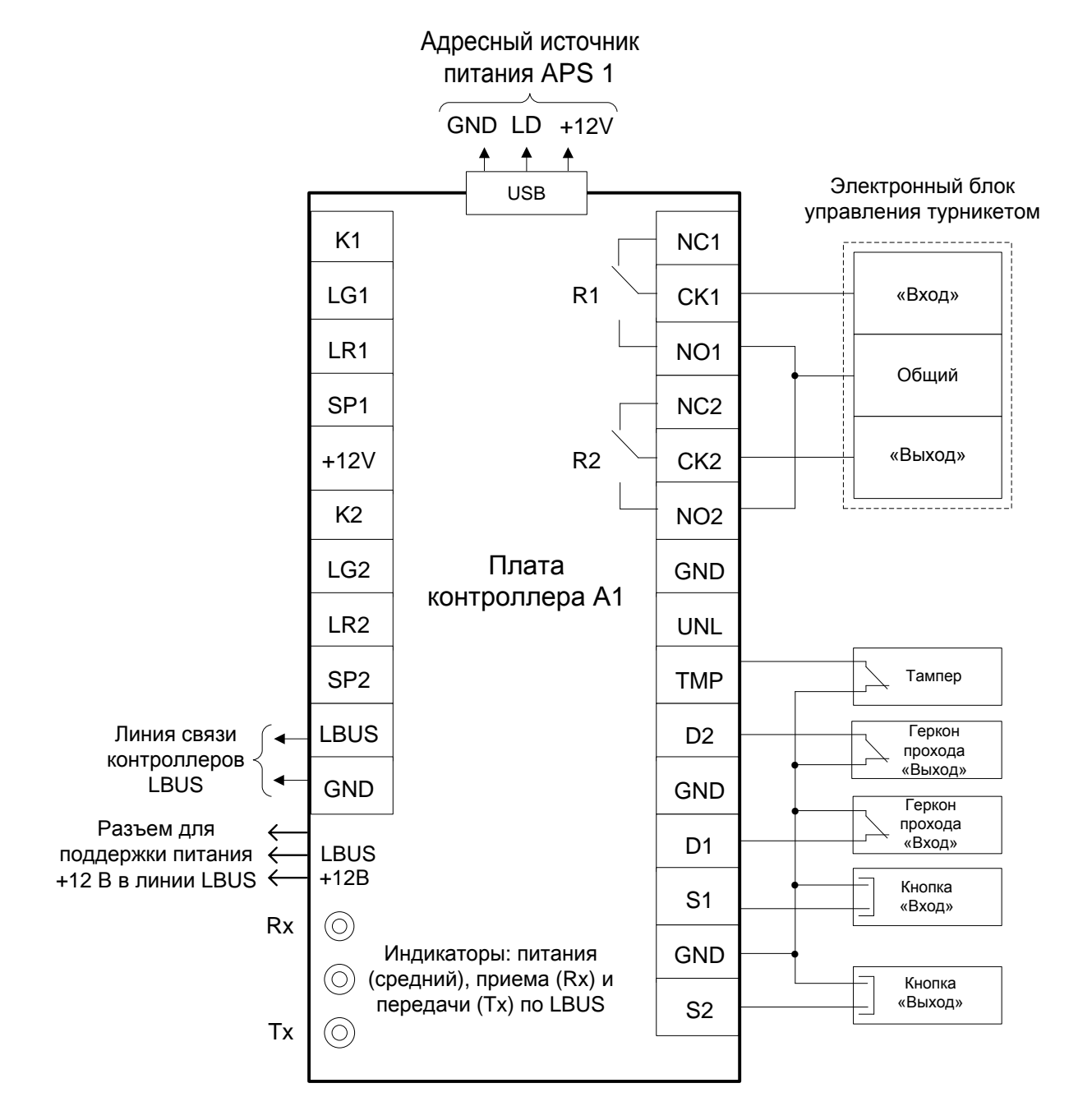

Рисунок 2 Схема подключения

Примечание: если вы не собираетесь подключать датчики прохода, необходимо установить перемычки между контактами D1 - GND и D2 – GND. Если оставить контакты разомкнутыми на контроллере будет состояние «взлом». Также установите перемычку TMP – GND если нет тампера иначе на контроллере будет состояние «Тампер вскрыт».

# 5. Установка модульного концентратора СЕМ(Р):

Снимите верхнюю крышку и установите концентратор СЕМ(Р) в специальное отделение, так что бы все 4 группы ножек попали в черные разъёмы:

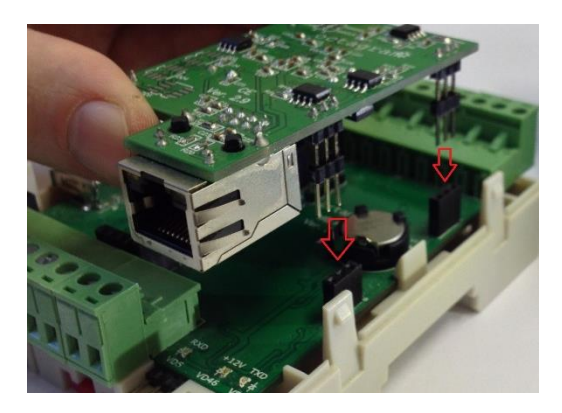

Рисунок 3. Установка концентратора СЕМ

## 6. Настройка концентратора СЕМ(Р):

По умолчанию концентратор имеет IP адрес 10.0.0.1. Для настройки используется утилита HublPChanger

Для изменения параметров концентратора:

- 1. В свойствах сетевого подключения на вашем компьютере установите IP адрес 10.0.0.101 и Маску 255.0.0.0;
- 2. Запустите утилиту HublPChanger;
- 3. Подключите концентратор сетевым проводом к компьютеру;
- 4. Включите питание контроллера А1;
- 5. Запустите утилиту HubIPChanger и нажмите «Считать»;
- 6. Пустые поля теперь будут заполонены данными концентратора;
- 7. Измените адрес, маску и шлюз согласно нужным настройкам;
- 8. Нажмите «Записать»;
- 9. Верните свойства сетевого подключения обратно;
- 10. Проверьте концентратор через HublPChanger, но уже с новым адресом.

| 🖳 Данные IP концентратора                                                                                        |                  |  |  |  |
|----------------------------------------------------------------------------------------------------|------------------|--|--|--|
| IP-адрес                                                                                                    | Маска сети       |  |  |  |
| 10.0.0.1                                                                                                    | 255.0.0.0        |  |  |  |
| Адрес шлюза                                                                                                    | МАС-адрес        |  |  |  |
| 10.0.0.2                                                                                                    | 64.26.182.0.6.55 |  |  |  |
| Версия: CS2E <v6.42><br/>Владелец устройства: OCTAGRAM<br/>Имя устройства: LbusCS2E<br/>Считать Записать</v6.42> |                  |  |  |  |
| Устройство                                                                                                    |                  |  |  |  |
| Адрес                                                                                                    | Считать ключ     |  |  |  |
|                                                                                                    |                  |  |  |  |

Рисунок 5. До изменения.

| Свойства: Протокол Интернета верси                                                                            | ии 4 (ТСР/ІРv4) ? Х                                                 |
|----------------------------------------------------------------------------------------------------|---------------------------------------------------------------------|
| Общие                                                                                                    |                                                                     |
| Параметры IP могут назначаться авт<br>поддерживает эту возможность. В п<br>IP можно получить у сетевого админ | томатически, если сеть<br>іротивном случае параметры<br>иистратора. |
| Получить IP-адрес автоматичес                                                                                 | ски                                                                 |
| Оспользовать следующий IP-ад                                                                                  | ipec:                                                               |
| <u>I</u> P-адрес:                                                                                             | 10 . 0 . 0 .101                                                     |
| Маска подсети:                                                                                                | 255.0.0.0                                                           |
| Основной шлюз:                                                                                                | · · ·                                                               |
| <ul> <li>Получить адрес DNS-сервера ав</li> </ul>                                                             | втоматически                                                        |
| <ul> <li>Оспользовать следующие адре</li> </ul>                                                               | еса DNS-серверов:                                                   |
| Предпочитаемый DNS-сервер:                                                                                    |                                                                     |
| Альтернативный DNS-сервер:                                                                                    | · · ·                                                               |
| 🔲 Подтвердить параметры при <u>в</u>                                                                          | ыходе Дополнительно                                                 |
|                                                                                                    | ОК Отмена                                                           |

Рисунок 4

| 🖳 Данные IP концентра                                                                       | пора 🗖 🗖 🗙             |  |  |  |
|---------------------------------------------------------------------------------------------|------------------------|--|--|--|
| IP-адрес                                                                                    | Маска сети             |  |  |  |
| 192.168.3.129                                                                               | 255.255.255.0          |  |  |  |
| Адрес шлюза                                                                                 | МАС-адрес              |  |  |  |
| 192.168.3.1                                                                                 | 64.26.182.0.6.55       |  |  |  |
| Версия: CS2E <v6.42><br/>Владелец устройства: ОСТАGRAM<br/>Имя устройства: LbusCS2E</v6.42> |                        |  |  |  |
| Считать                                                                                     | Записать               |  |  |  |
| Устро                                                                                       | ийство<br>Считать ключ |  |  |  |

Рисунок 6. После изменения.

# 7. Добавление контроллера A1T в Octagram Flex:

Запустите Octagram Flex, на окне входа в систему используйте:

Имя пользователя: admin. Пароль: admin. Поля «Сервер» и «Домен» оставьте пустыми.

Примечание: Если последующий запрос авторизации не требуется, то установите галочку «запомнить».

#### Нажмите «Ок».

| Вход в систему      | ×                     |
|---------------------|-----------------------|
| С работать локально |                       |
| • подключаться к се | рверу:                |
| Сервер:             | <b></b>               |
| Домен:              | <b>_</b>              |
| 💿 Имя пользова      | ателя и пароль С Ключ |
| Имя пользователя:   | admin                 |
| Пароль:             | ****                  |
|                     |                       |
| 🔽 Запомнить         | ОК Отмена             |

Рисунок 7 Вход в систему.

В дереве компонент программы перейдите на пункт «Контроль доступа». Правой клавишей мыши выберите пункт контекстного меню «Все задачи/Поиск устройств».

| octagram - [Octagram                                                                                                    | n\Octagram(LOCALHOST:admi         | n)\Контрол | ь доступа]                                                                               |
|----------------------------------------------------------------------------------------------------|-----------------------------------|------------|------------------------------------------------------------------------------------------|
| 🔛 Файл Действие                                                                                                    | Вид Окно Справка                  |            | _ <i>®</i> ×                                                                             |
| <ul> <li>Octagram</li> <li>Motoragram(LOCA)</li> <li>Контроль со ставити с ставити с ставити</li></ul> | LHOST:admin)                      |            | Нет элементов для отображения в этом виде.                                               |
| ▷ Modyль b/<br>▷ D План объе                                                                                                    | Все задачи                        | •          | Подключиться ко всем устройствам                                                         |
| <ul> <li>Распознав</li> <li>Же Модуль ав</li> </ul>                                                                                                    | Вид<br>Новое окно отсюда          | •          | Оключиться от всех устроиств                                                             |
| ⊳ ஜ் Видеосерв<br>⊳ 🚺 Модуль пр<br>⊳ ஜ் Видеосерв                                                                                                    | Обновить<br>Экспортировать список |            | Открыть все двери постоянно<br>Закрыть все двери<br>Записать параметры во все устройства |
| ⊳ 🗃 GSM Моду<br>⊳ 🦹 Охранно-г                                                                                                    | Справка                           |            |                                                                                          |

Рисунок 8 Поиск контроллера.

В появившемся окне укажите IP адрес концентратора и шинный адрес контроллера:

|                   | ×                        |
|-------------------|--------------------------|
| Компьютер:        | SERVICE                  |
| С СОМ-порт:       | <b></b>                  |
| IP-адрес:         | 192.168.3.129 Порт: 1001 |
| C USB-конвертер:  | Ţ                        |
| Диапазон адресов: | 2 . 2 C Hex C Dec        |
|                   | ОК Отмена                |

Примечание: По умолчанию выбран весь диапазон адресов. Для ускорения поиска контроллеров задайте диапазон адресов или конкретный адрес. Адрес контроллера можно узнать на обратной стороне контроллера. Адрес указан в десятичном виде (Dec).

Нажмите «ОК».

В появившемся информационном окне будет представлен ход и результаты поиска.

Поиск занимает некоторое время, интерфейс может быть не активен на время операции.

Новый контроллер добавится в дереве компонентов программы в модуле «Контроль доступа».

| cctagram - [Octagram\Octagram(LOCALHOST:adm                                                                                                    | in)\Контроль доступа\SERVICE-002]                       |                                                                                                    |
|----------------------------------------------------------------------------------------------------|---------------------------------------------------------|----------------------------------------------------------------------------------------------------|
| № <u>Ф</u> айл Действие <u>Вид Окно Справка</u> ← → 2                                                                                                    |                                                         | _ <i>B</i> ×                                                                                                    |
| <ul> <li>Octagram</li> <li>Octagram(LOCALHOST:admin)</li> <li>Контроль доступа</li> <li>SERVICE-002</li> </ul>                                                               | SERVICE-002                                             | 2                                                                                                    |
| <ul> <li>№ Модуль БД</li> <li>№ План объекта</li> <li>№ Модуль отчетов</li> <li>№ Распознавание номеров</li> <li>※ Модуль автоматики</li> <li>№ Видеосерверы Goal</li> </ul> | Тип:<br>Компьютер:<br>IP-адрес:<br>Адрес:<br>Состояние: | A1T (версия протокола 0x71; версия прошивки<br>1041)<br>SERVICE<br>192.168.3.129:1001<br>2 (0x2)<br>связь установлена |

Переименуйте новый контроллер что бы с ним было легче работать.

## 8. Создание уровня доступа:

Выделите пункт дерева компонент Модуль БД/Основная БД/Уровни доступа. В контекстном меню выберите пункт «Создать/Уровень доступа».

| 🖌 🞇 Уровни доступ                                         | a                                 |     |                 |
|-----------------------------------------------------------|-----------------------------------|-----|-----------------|
| Расписания                                                | Создать                           | •   | Уровень доступа |
| План объекта<br>Модуль отчетов                            | Все задачи                        | · [ |                 |
| Распознавание ног                                         | Вид                               | -   |                 |
| Модуль автоматик                                          | Новое окно отсюда                 |     |                 |
| Видеосерверы Goa<br>Модуль прибора X<br>Видеосерверы ITV, | Обновить<br>Экспортировать список |     |                 |
| GSM Модули<br>Охранно-пожарна                             | Справка                           |     |                 |
| Видеосерверы Phobo                                        | s                                 |     |                 |

Заполните появившуюся в области просмотра форму:

- Нажмите кнопку «Добавить»;
- Выберите в выпадающих списка контроллер;
- Выберите тип доступа «Проход через дверь»;
- Выберите расписание «Всегда».

| 😧 octagram - [Octagram\Octagram(LOCALHOST:adn                                                                | nin)\Модуль БД\Основн                                                                                                    | ая БД\Уровни доступа\Новый урове | нь]        |            |
|----------------------------------------------------------------------------------------------------|----------------------------------------------------------------------------------------------------|----------------------------------|------------|------------|
| № Файл Действие Вид Окно Справка                                                                             |                                                                                                    |                                  |            | _ & ×      |
| <ul> <li>Octagram</li> <li>         Ø Octagram(LOCALHOST:admin)         A В Контроль доступа     </li> </ul> | Ниже приведен список устройств, входящих в данный уровень доступа, с указанием типа доступа к устройству и<br>временных ограничений. Для редактирования выберите строку в списке. Для добавления новой строки нажмите<br>"Добавить". Для удаления строки нажмите "Удалить". |                                  |            |            |
| b Вход                                                                                                    | Устройство                                                                                                    | Тип доступа                      | Расписание | Ограничени |
| 🔺 🙀 Модуль БД                                                                                                | вход                                                                                                    | Проход через дверь               | Всегда     |            |
| 🔺 🙀 Основная БД                                                                                              |                                                                                                    |                                  |            |            |
| 🔛 Просмотр событий                                                                                           |                                                                                                    |                                  |            |            |
| Kourstotenti                                                                                                 | 11                                                                                                    |                                  |            |            |

Сохраните уровень доступа, нажав кнопку «📟 » на панели инструментов консоли.

Для удобства «Новый уровень» можно переименовать.

## 9. Создание сотрудника:

Для создания сотрудника выберите в дереве компонент «Модуль БД/Основная БД/Сотрудники и группы». Если сотрудник должен входить в состав группы, создайте ее. Выберите в контекстном меню пункт «Создать/Сотрудник». Откроется окно «Свойства: Новый сотрудник», перейдите на вкладку «Ключ».

Нажмите кнопку «Считать».

Убедитесь, что к компьютеру подключен USB считыватель Z-2.

На вкладке «Чтение ключа» в выпадающем списке выберите виртуальный СОМ порт на котором находится USB считыватель.

Приложите карту к USB считывателю, окно закроется автоматически.

Код карты появится в поле «Номер Ключа».

| Свойства: Новь                          | ій сотрудник                                                                                                    | c                                                |                                                     |                        | ? <mark>x</mark>               |  |
|-----------------------------------------|----------------------------------------------------------------------------------------------------|--------------------------------------------------|-----------------------------------------------------|------------------------|--------------------------------|--|
| Фото 3                                  | Пропу                                                                                                    | ск И                                             | сключения из расписания                             | a                      | Специальные                    |  |
| Общие                                   | Ключ                                                                                                    | Маршрут                                          | Уровни доступа                                      | Фото                   | 1 Фото 2                       |  |
| Номер к<br>доступа,<br>получить<br>2а5с | Номер ключа (карты). Записывается в контроллеры СКД и ОПС вместе с правами<br>доступа. Номер можно вводить в десятичном либо шестнадцатиричном виде, или<br>получить со считывателя, подключенного к компьютеру.<br>2a5c28d |                                                  |                                                     |                        |                                |  |
|                                         | Счит                                                                                                    | ать                                              |                                                     | Бище                   | 514                            |  |
| РІМ-код.                                | Записываетс                                                                                                    | я в контроллер                                   | ы, поддерживающие дос                               | гуп по кар             | те и РІN-коду.                 |  |
| Баланс, І<br>стоимост<br>блокирує<br>О  | Аспользуется<br>ги прохода, до<br>тся во все ко                                                                                                    | а в системах пл<br>оступ автомати<br>онтроллеры. | атного доступа. Когда ба<br>чески блокируется. Если | ланс стан<br>баланс ни | овится ниже<br>же нуля, доступ |  |
| Расписа                                 | ние рабочего                                                                                                    | времени. Испо                                    | льзуется при построении                             | отчетов.               |                                |  |
| КИс                                     | тользовать ус                                                                                                    | тановки групп                                    | ы≻                                                  |                        | ▼                              |  |
| Зона, к к<br>специал<br>КИст            | Зона, к которой приписан сотрудник. При входе и выходе из зоны формируются<br>специальные события, которые используются для постановки/снятия с охраны.<br><Использовать установки группы>                                  |                                                  |                                                     |                        |                                |  |
|                                         |                                                                                                    |                                                  | ОК                                                  | Отмена                 | а При <u>м</u> енить           |  |

Перейдите на вкладку «Уровни доступа». Установите флажок на ваш уровень доступа.

Примечание: если сотрудник находится в группе, то выставлять уровень доступа можно в свойствах группы.

Сохраните настройки и нажав «ОК» в нижней части окна свойств сотрудника.

## 10. Настройка контроллера:

Для настройки контроллера выделите его в пункте «Контроль доступа» дерева компонентов. В контекстном меню выберите «Свойства» или нажмите кнопку «Свойства» на панели инструментов.

В появившемся окне задайте параметры работы контроллера.

Автоматическое подключение. Установите этот флажок для автоматического подключения к контроллеру при запуске ПО.

Перейдите на вкладку «Специальные» и выставьте тип управления турникетом в графе «Тип замка»: «О» - Потенциальное, «1» - Импульсное. По умолчанию установлено потенциальное управление.

| Свойства: вход                    | ? ×       |
|-----------------------------------|-----------|
| Общие Специальные                 |           |
| Тип замка (0 - э/м, 1 - защелка)  | 0         |
| Время замка, сек.                 | 1         |
| Время прохода, сек.               | 3         |
| Время реакции оператора, сек.     | 5         |
| Разрешить контроль прохода        |           |
| Фотоидентификация                 |           |
| Разрешить блокировку              |           |
| Включать список ключей в описание |           |
| Разрешить запись всех ключей      |           |
|                                   |           |
|                                   |           |
|                                   |           |
|                                   |           |
|                                   |           |
|                                   |           |
|                                   |           |
|                                   |           |
|                                   |           |
|                                   |           |
|                                   |           |
|                                   |           |
| ОК Отмена                         | Применить |

Время замка - время, на которое будет срабатывать реле контроллера для открытия точки доступа после идентификации прописанного ключа пользователя.

Примечание:

Для потенциального управления (тип «О») время указывается в секундах.

Для импульсного (тип «1») – в долях секунды: «0,1», «0,2» и т.д., но не более «0,9».

Рекомендуется устанавливать время для потенциального управления: (тип «0») - в пределах 5-6 сек,

для импульсного:(тип «1») - 0,4 сек.

Рекомендуемое время прохода 5-10 сек. Для контроля времени прохода должна быть включена опция «разрешить контроль прохода» и подключены датчики прохода.

Установите флажок «разрешить контроль прохода», если подключены датчики прохода.

Для сохранения изменений свойств контроллера - нажмите «ОК».

Запишите сделанные изменения свойств контроллера, выбрав пункт контекстного меню контроллера «Все задачи/Записать параметры и права доступа».

Контроллер готов к работе!